# **E\_MITRA KIOSK USER MANUAL**

### FOR

## **ELECTRICAL INSPECTORATE DEPARTMENT APPLICATION**

1. Login with Emitra Credentials. Login URL: <u>https://sso.rajasthan.gov.in</u>

### Find below related screen

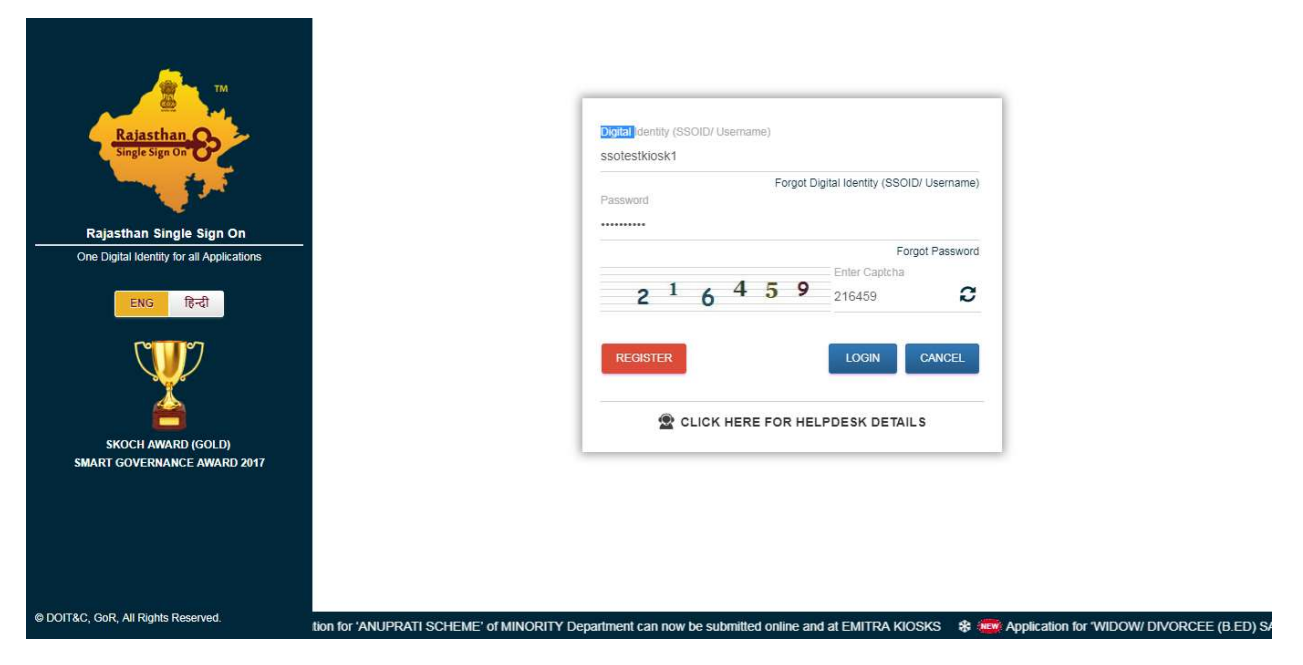

2. After successful login, You will able to see below screen, Where user need to click option 'E-MITRA NEW'

| -         | RAJASTHAN SINGLE SIGN-ON (SSO<br>GOVERNMENT OF RAJASTHAN   | )) 2.9 |                          | Č                        | SSOTESTKIOSK1                  |                |                |          |
|-----------|------------------------------------------------------------|--------|--------------------------|--------------------------|--------------------------------|----------------|----------------|----------|
| E         | POS Apps                                                   |        |                          |                          |                                | SORT BY -      | Q Quick Search |          |
| <b>P</b>  | - 🙏 * 🖉 🌧                                                  | 14mm   |                          | angineering (            |                                |                |                |          |
| 8         |                                                            |        | See.                     |                          |                                |                |                |          |
| 8         | E-MITRA NEW E-MITRA NEW (UAT)                              | BAZAAR | E-MITRA REPORTS          | PHED WATER<br>CONNECTION |                                |                |                |          |
| ₹         |                                                            |        |                          |                          |                                |                |                |          |
|           |                                                            |        |                          |                          |                                |                |                |          |
| ٩         |                                                            |        |                          |                          |                                |                |                |          |
|           |                                                            |        |                          |                          |                                |                |                |          |
|           |                                                            |        |                          |                          |                                |                |                |          |
|           |                                                            |        |                          |                          |                                |                |                |          |
|           |                                                            |        |                          |                          |                                |                |                |          |
|           |                                                            |        |                          |                          |                                |                |                |          |
|           |                                                            |        |                          |                          |                                |                |                |          |
|           |                                                            |        |                          |                          |                                |                |                |          |
|           |                                                            |        |                          |                          |                                |                |                |          |
|           |                                                            |        |                          |                          |                                |                |                |          |
|           |                                                            |        |                          |                          |                                |                |                | HELPDESK |
| javascrip | t:doPostBack('ctl00\$cpBody\$dlActiveApps\$ctl00\$lnkApps' | .")    | T&C, Govt. of Rajasthan. | All Rights Reserved.     | Release Notes (Last Release Da | te:30-10-2015) |                |          |

3. After click option 'E-MITRA NEW', you will able to see below screen where user needs to click option 'Utility' sub menu under Service menu

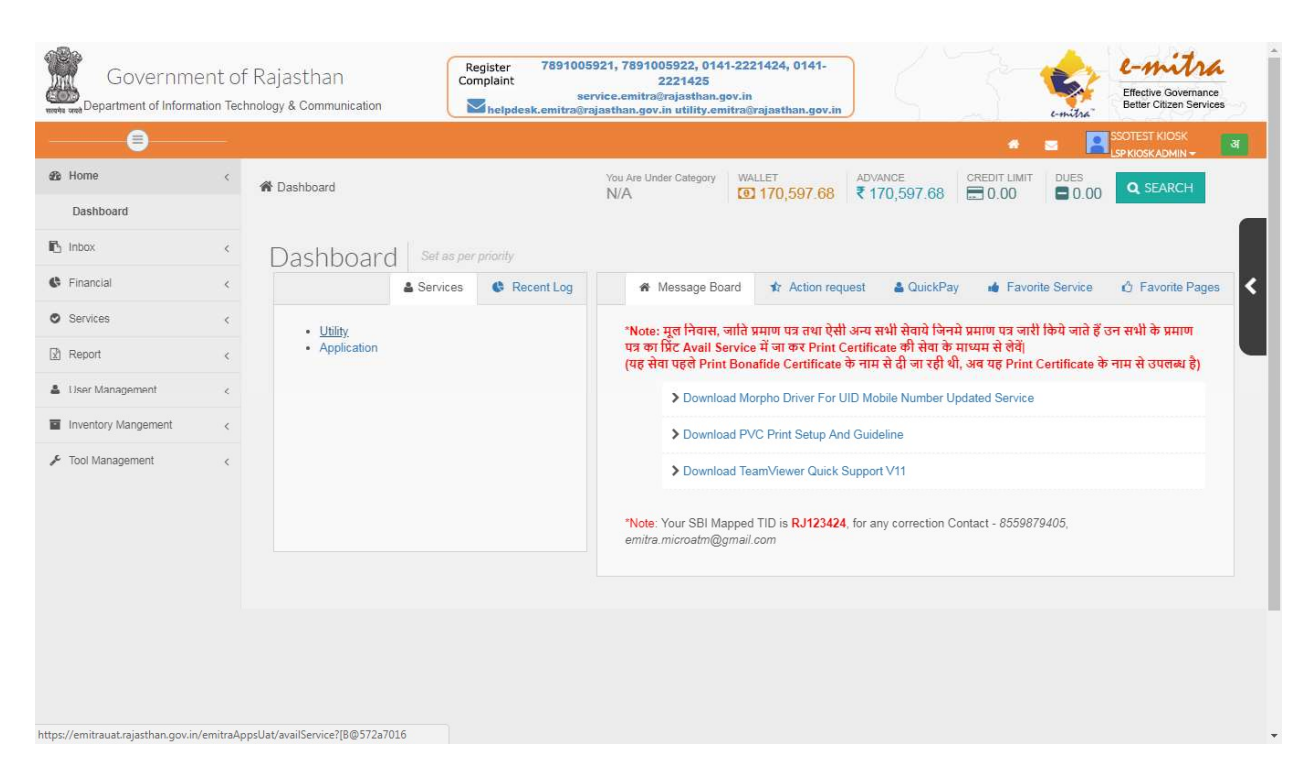

- 4. After click the option 'Utility', able to see below screen. Here you can search EID related service.
  - **1.** Fresh Registration of Wireman-Supervisor-Contractor in EID Application This service use for New Wireman/Supervisor/Contractor Application form filling.
  - 2. Migration of Wireman-Supervisor-Contractor in Electrical Inspectorate Department Application

This option user for offline Wireman/Supervisor/Contractor form filling, to convert offline to online EID Application.

Find related screen below

Fresh Registration of Wireman-Supervisor-Contractor in EID Application screen below:

| Governm<br>Bepartment of Inform | nent of<br>nation Tecl | of Rajasthan<br>chnology & Communication<br>Register 7891005921, 7891005922, 0141-2221424, 0141-<br>2221425<br>service.emitra@rajasthan.gov.in<br>Metpdesk.emitra@rajasthan.gov.in<br>tility.emitra@rajasthan.gov.in | L-mitra<br>Effective Governance<br>Better Citizen Services |
|---------------------------------|------------------------|----------------------------------------------------------------------------------------------------|------------------------------------------------------------|
|                                 |                        | * # * 🖪                                                                                                    | SSOTEST KIOSK<br>LSPKIOSKADMIN -                           |
| B Home                          | <                      | Hashboard > Services > Avail Service > Utility                                                                                                    |                                                            |
| nbox Inbox                      | <                      |                                                                                                    |                                                            |
| C Financial                     | <                      |                                                                                                    |                                                            |
| Services                        | <                      | C Avail Service                                                                                                    | <                                                          |
| Citizen Registration            |                        | fresh                                                                                                    | Advance Search                                             |
| Incomplete Transactions         |                        | Fresh Registration of Wireman-Supervisor-Contractor in EID Application(ईआईडी आवेदन में वायरमेन सुपरवाइजर ठेकेदार का नया पंजीकरण)                                                                                     |                                                            |
| Receipt Reprint                 |                        |                                                                                                    |                                                            |
| Service Workflow                |                        |                                                                                                    |                                                            |
| Certificate Authentication      |                        |                                                                                                    |                                                            |
| Verify Pending Transaction      | ons                    |                                                                                                    |                                                            |
| Avail Service                   | <                      |                                                                                                    |                                                            |
| Utility                         |                        |                                                                                                    |                                                            |
| Application                     |                        |                                                                                                    |                                                            |
| Report                          | <                      |                                                                                                    |                                                            |
| 🌢 User Management               | <                      |                                                                                                    |                                                            |
| Inventory Mangement             | <                      |                                                                                                    |                                                            |
| 📕 Tool Management               | <                      |                                                                                                    |                                                            |

Migration of Wireman-Supervisor-Contractor in Electrical Inspectorate Department Application screen below:

| Governme<br>Bepartment of Inform | ent o<br>ation Tec | f Rajasthan Register 7891005921, 7891005922, 0141-2221424, 0141-<br>Complaint 2221425<br>chnology & Communication ≧ helpdesk.emitra@rajasthan.gov.in ≧ helpdesk.emitra@rajasthan.gov.in | Effective Governance<br>Better Citizen Services |
|----------------------------------|--------------------|----------------------------------------------------------------------------------------------------|-------------------------------------------------|
|                                  |                    |                                                                                                    |                                                 |
| 🚳 Home                           | . ¢.               | Dashkaard - Canisas - Avail Canisas - Hills                                                                                                    |                                                 |
| 🚯 Inbox                          | <                  | m Dashudalu / Services / Avail Service / Ounity                                                                                                    |                                                 |
| C Financial                      | <                  | SERVICES Avail Service                                                                                                    |                                                 |
| Services                         | <                  | If Avail Service                                                                                                    |                                                 |
| Citizen Registration             |                    | Mig                                                                                                    | Advance Search                                  |
| Incomplete Transactions          |                    | Migration of Wireman-supervisor-Contractor in Electrical Inspectorate Department Application(इलेक्ट्रिकल इंस्पेक्टरेट विभाग के आवेदन में वायरमेन-पर्यवेक्ष                              | क-ठेकेदार का प्रवासन)                           |
| Receipt Reprint                  |                    |                                                                                                    |                                                 |
| Service Workflow                 |                    |                                                                                                    |                                                 |
| Certificate Authentication       |                    |                                                                                                    |                                                 |
| Verify Pending Transaction       | ns                 |                                                                                                    |                                                 |
| Avail Service                    | <                  |                                                                                                    |                                                 |
| Utility                          |                    |                                                                                                    |                                                 |
| Application                      |                    |                                                                                                    |                                                 |
| Report                           | <                  |                                                                                                    |                                                 |
| 🎍 User Management                | <                  |                                                                                                    |                                                 |
| Inventory Mangement              | <                  |                                                                                                    |                                                 |
| 🗲 Tool Management                | <                  |                                                                                                    |                                                 |

5. After select the given any option, able to see below screen, Click 'OK' button for proceed.

| werte wet | Governmer<br>Department of Informatic | nt Of<br>on Tech | Rajasthan<br>nology & Communication | Register<br>Complaint         7891005921, 7891005922, 0141-2221424, 0141-<br>2221425           Service emitre/Period         2221425           Service emitre/Period         Complaint | e-mitra<br>Effective Governance<br>Better Citizen Services |
|-----------|---------------------------------------|------------------|-------------------------------------|----------------------------------------------------------------------------------------------------|------------------------------------------------------------|
|           |                                       |                  |                                     | Are you sure you want to redirect to Third Party Portal?                                                                                                    |                                                            |
| 👪 Hon     | ne                                    | \$               | Dashboard > Service                 |                                                                                                    |                                                            |
| 🖪 Inbo    | X                                     | ¢                |                                     | Cancel OK                                                                                                    |                                                            |
| 🖨 Fina    | ancial                                | ¢                | SERVICES                            |                                                                                                    |                                                            |
| 🗢 Sen     | vices                                 | é                | ☑ Avail Service                     |                                                                                                    |                                                            |
| Citi      | izen Registration                     |                  | Fresh Degistratio                   | n of Miraman Sumaninan Contractor in SID Application(\$3.0                                                                                                    | Advance Search                                             |
| Inci      | omplete Transactions                  |                  | Flesh Registratic                   | an or writeman-solber abor-corritation in Elip Alphication (2° 🤜                                                                                                    | Muvance Search                                             |
| Rei       | ceipt Reprint                         |                  |                                     |                                                                                                    |                                                            |
| Ser       | rvice Workflow                        |                  | Search Result                       |                                                                                                    |                                                            |
| Cer       | rtificate Authentication              |                  |                                     |                                                                                                    |                                                            |
| Ver       | rify Pending Transactions             |                  |                                     | Get Bill Details Reset                                                                                                    |                                                            |
| ر ک       | Avail Service                         | <                |                                     |                                                                                                    |                                                            |
|           | Utility                               |                  |                                     |                                                                                                    |                                                            |
|           | Application                           |                  |                                     |                                                                                                    |                                                            |
| 🕑 Rep     | port                                  | <                |                                     |                                                                                                    |                                                            |
| 👗 Use     | er Management                         | <                |                                     |                                                                                                    |                                                            |
| Inve      | entory Mangement                      | <                |                                     |                                                                                                    |                                                            |
| 📕 Tool    | I Management                          | <                |                                     |                                                                                                    |                                                            |

6. After click on the 'OK' button, user is able to see below screen, where user needs to insert Applicant SSOID and click 'Verify SSO' button, for verify the inserted SSOID.

| Government of Rajasthan                                                                                                    |                                                                                                    |
|----------------------------------------------------------------------------------------------------|----------------------------------------------------------------------------------------------------|
|                                                                                                    | EMITRA KIOSK<br>Applicant SSO (d:                                                                                                    |
|                                                                                                    | Back To SSO Verify SSO                                                                                                    |
| kanji Ki Sird-Udar                                                                                                    | Department of Information and Technology<br>C-Scheme, Jaipur-302006<br>Contact No. 0141-1234567m<br>Sikar<br>Lidwana<br>Didwana<br>Lidwana<br>Lidwana<br>Lidwana<br>Lidwana             |
| B<br>B<br>Bladding<br>Alaisalmer<br>Alaisalmer<br>Bladding<br>Chandler<br>Bladding<br>Bladding<br>Bladdin<br>Bladding<br>Bladdin<br>Bladding<br>Bladdi | ectrical Inspectorate Portal 2017   All rights reserved  Sitemap   Legal   Contact   Bl<br>City<br>Khingan<br>Rhingan<br>Rhingan<br>Rhingan<br>Rhingan<br>Rhingan<br>Rhingan<br>Rhingan |

7. After successful verification, user is able to see below 'EMITRA KIOSK' screen, Where user needs to choose Applicant Type form the given 'Type' drop down box.

### Find related screen below:

| Government of Rajasthan |                                                                                                    |
|-------------------------|----------------------------------------------------------------------------------------------------|
|                         | EMITRA KIOSK                                                                                                    |
|                         | Applicant SSO Id:                                                                                                    |
|                         | PURUSHOTTAM4903                                                                                                    |
|                         | Applicant Details:                                                                                                    |
|                         | PURUSHOTTAM SALWI, - RAVASTHAN                                                                                                    |
|                         | Туре:                                                                                                    |
|                         | Choose an option                                                                                                    |
|                         | Choose an option                                                                                                    |
|                         | Wireman         Cinema Operator         Supervisor(Electrical class A)         Supervisor(Electrical class B)         Supervisor(Mine)         Chartered Electrical Safety Engineer         Contractor Class-A         Contractor Class-B         Contractor Class-C         Contractor De D |
| Kanji Ki Sirde Us       | Contractor class-D<br>Performance<br>Department of Information and Technology ar<br>C-Scheme, Jaipur-302006<br>Contact No- 0141-1234567, Sikar<br>Alwar                                                                                                    |

8. After that user is provided with radio button which is related to Application type 'Fresh' or 'Migration', After select the correct option click 'continue' button.

**Note:** Here you need to select same option which you select after utility. If it will differ you can't able to proceed next step.

| EMITRA KIOSK<br>Applicant SSO Id:<br>PURUSHOTTAM4903<br>Applicant Details:<br>PURUSHOTTAM SALWI, - RAJASTHAN<br>Type:<br>Wireman<br>Please select a option:<br>@ FRESH MIGRATE<br>Back To SSO Venty SSO Continue | Government of Rajasthan |                                                                                                    |  |
|----------------------------------------------------------------------------------------------------|-------------------------|----------------------------------------------------------------------------------------------------|--|
| Applicant SSO Id:<br>PURUSHOTTAM4903<br>Applicant Details:<br>PURUSHOTTAM SALWI, - RAJASTHAN<br>Type:<br>Wireman<br>Please select a option:<br>• FRESH MIGRATE<br>Back To SSO Ventry SSO Continue                |                         | EMITRA KIOSK                                                                                                    |  |
| PURUSHOT TAM4905<br>Applicant Details:<br>PURUSHOTTAM SALWI, - RAJASTHAN<br>Type:<br>Wireman ▼<br>Please select a option:<br>● FRESH ● MIGRATE<br>Back To SSO Ventry SSO Continue                                |                         | Applicant SSO Id:                                                                                                    |  |
| PURUSHOTTAM SALWI, - RAJASTHAN   Type:   Wireman   Please select a option:   Image: The SSO   Back To SSO   Verify SSO   Continue                                                                                |                         | Applicant Details:                                                                                                    |  |
| Wireman   Please select a option:    FRESH    MIGRATE    Back To SSO   Verify SSO   Continue                                                                                                    |                         | PURUSHOTTAM SALWI, - RAJASTHAN<br>Type:                                                                                                    |  |
| Please select a option:                                                                                                    |                         | Wireman                                                                                                    |  |
| Back To SSO Venify SSO Continue                                                                                                    |                         | Please select a option:      FRESH                                                                                                    |  |
|                                                                                                    |                         | Back To SSO Venify SSO Continue                                                                                                    |  |
|                                                                                                    |                         |                                                                                                    |  |
| Capter <sup>0</sup> Napasar <sup>bernaar</sup><br>Department of Information and Technology <sub>sar</sub><br>C-Scheme, Jaipur-302006 <sup>color</sup><br>Contact No- 0141-1234567 <sub>un</sub> Sikar Alwar      |                         | Gaper Rapasar Benaar Bena<br>Gontar Benaar Benaar Benaar Benaar Benaar Benaar Benaar Benaar Benaar Benaar Benaar Benaar Benaar Benaar Benaar Benaar Benaar Benaar Benaar Benaar Benaar Benaar Benaar Benaar Benaar Benaar Benaar Benaar Benaar Benaar Benaar Benaar Bena |  |

After selecting the correct option FRESH/MIGRATION and click the 'Continue' button, able to see below EID Screen for form filling.

9. Click the ' Menu' button

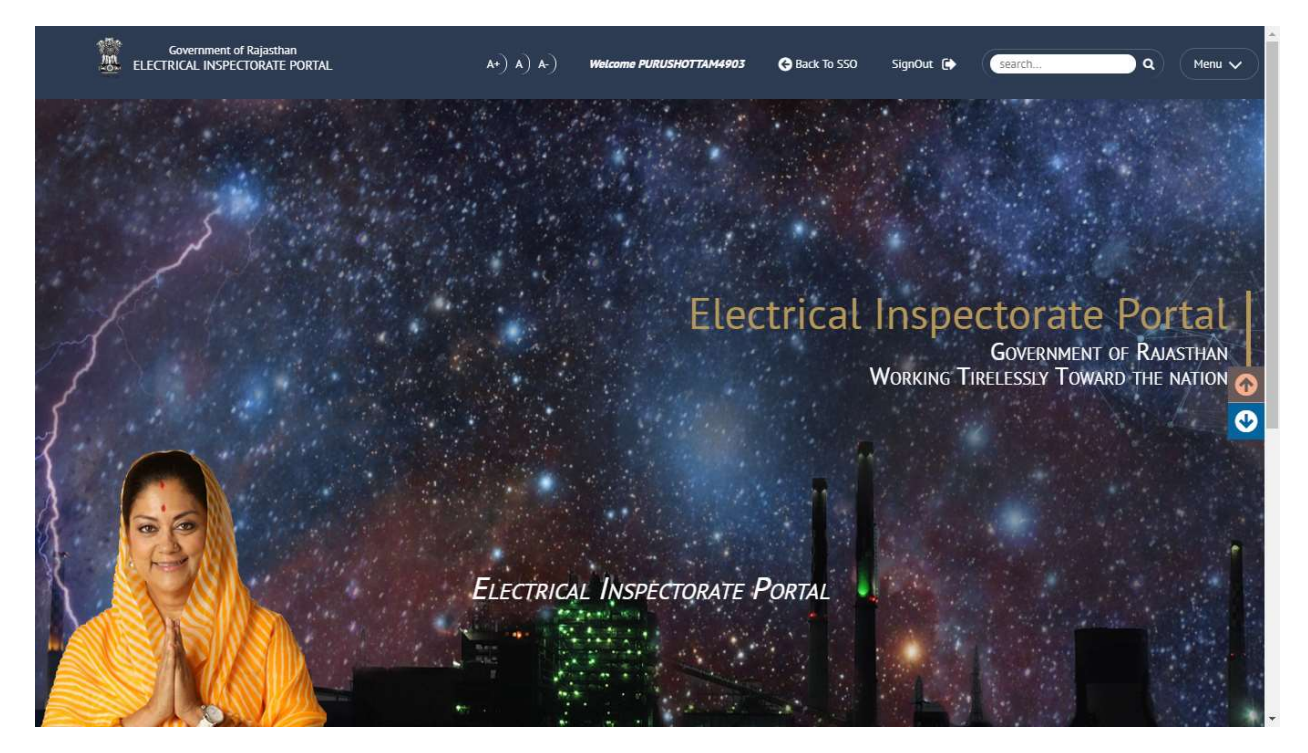

10. After clicking on the 'Menu' button, user is able to see below screen with 2 options 'Fresh App' and 'Manage Profile', user needs to click on 'Manage Profile'.

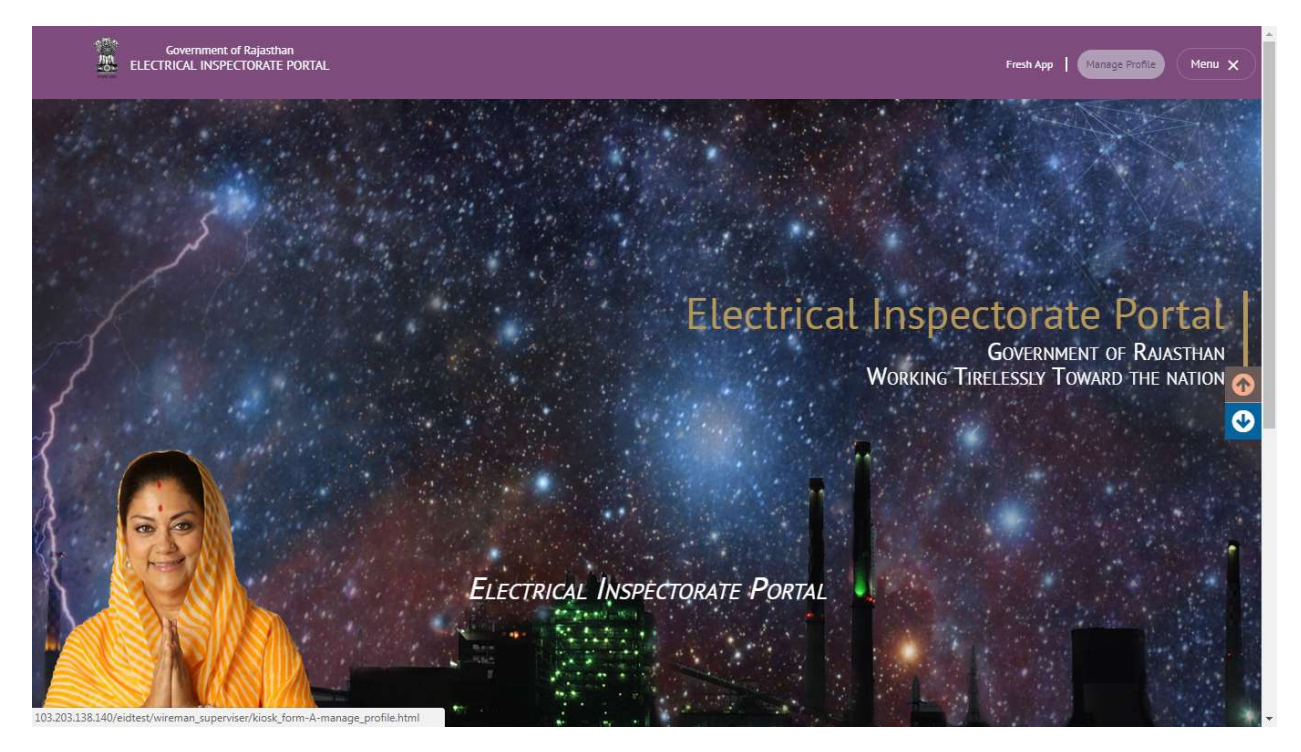

11. After clicking on the 'Manage Profile' find below 'Manage Profile' form, user needs to fill all the detail accordingly and submit the form.

**Note:** Below form is related to Fresh wireman application, when you chose option Supervisor, or Contractor form will be different accordingly, but process will be same.

| Electrical Inspectorate |                                   | MANAGE<br>(s<br>Applica<br>wireman's Comp<br>(Please Tick | PROFILE(FORM-A)<br>ee rule 9(1))<br>thion for the (Grant) of<br>etency to work/Permit to work<br>v whichever is applicable) |
|-------------------------|-----------------------------------|-----------------------------------------------------------|----------------------------------------------------------------------------------------------------|
| i Personal Details      | And Home > Manage Prome(Form-A)   |                                                           | wercome PORUSHUT TAM4905   G Back 10 SSO   Signout G                                                                        |
|                         | Personal Details                  |                                                           |                                                                                                    |
| 😴 Educational Dataile   | Aadhar Number*                    | OTP                                                       |                                                                                                    |
|                         |                                   |                                                           | Send OTP Verify OTP                                                                                                    |
| + Medical Certificate   | Applicant's Name*                 |                                                           |                                                                                                    |
| Nattachments            | First Name                        | Middle Name                                               | Last Name                                                                                                    |
| Submission              | Eathor's Name                     | Applicant's Data of high #                                | Empile                                                                                                    |
| Upload photo            | Father's Name                     | Applicant's Date of orth                                  | Email <sup>1</sup>                                                                                                    |
|                         | Full Postal Address *<br>House No | Street/Lane                                               | Area(Block/Ward Panchayat)                                                                                                  |
|                         | City/Town/village(Tehsil)         | District                                                  | State                                                                                                    |
| No File Choose          | Pincode                           | Mobile Number*                                            | Landline Number                                                                                                    |
|                         | Work Experience                   |                                                           |                                                                                                    |

- 12. After successful 'Manage profile' form submission. In below screen, User Needs to Click 'Fresh App'->'Permit To Work' for related application form fee payment.
- 13. After complete the payment process applicant will get mail or message on the given mailed or contact no.

**Note:** Applicant Mail id and contact no should be correct, because applicant will get related the the update on the same.

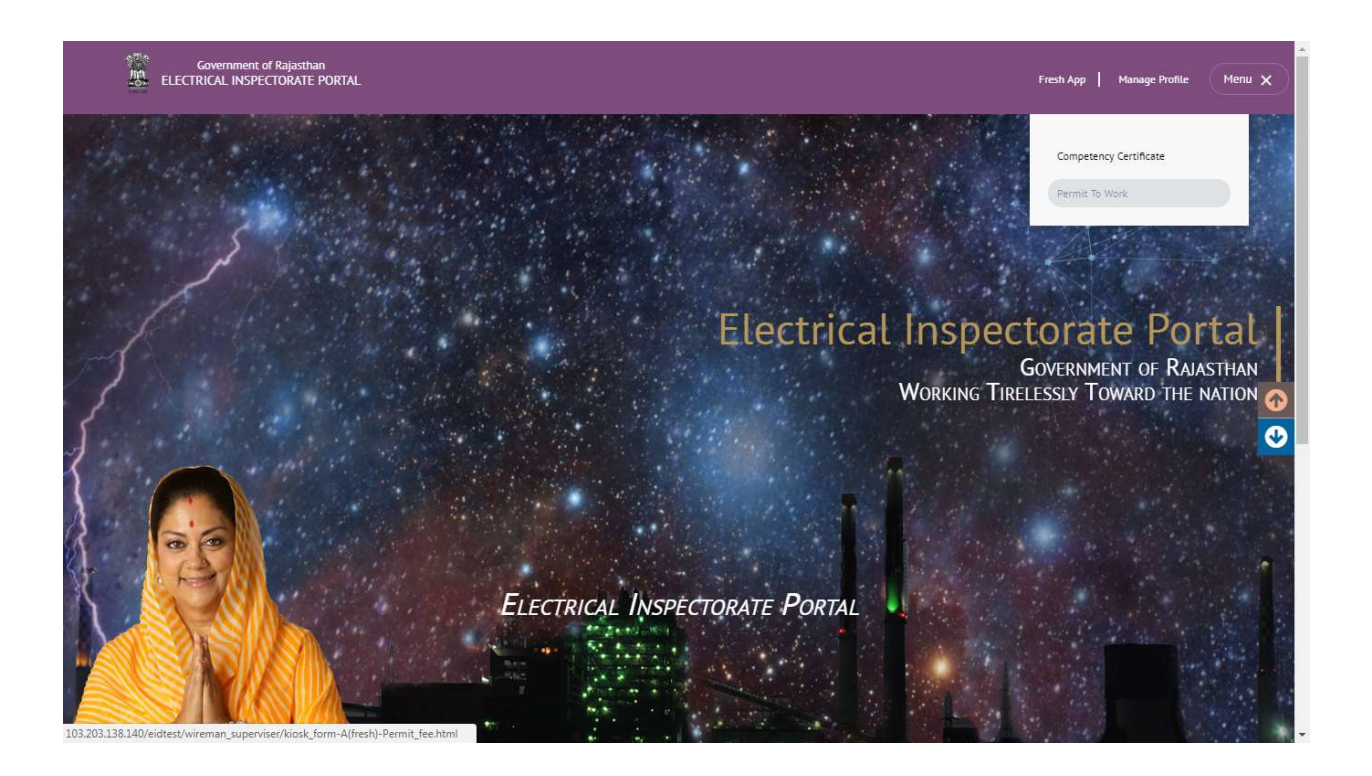

#### \*\*\*\*\*\*

\*\*\*\*\*\*